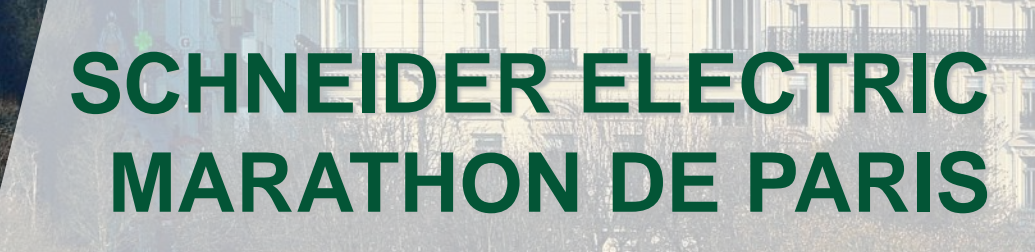

Schneider

MARATHON

**PROCÉDURE D'INSCRIPTION** 

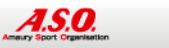

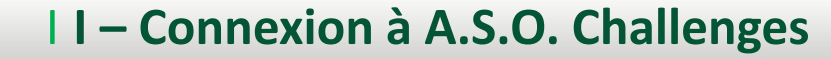

### Schneider Electric MARATHONEPARIS

## Connectez-vous à www.asochallenges.com

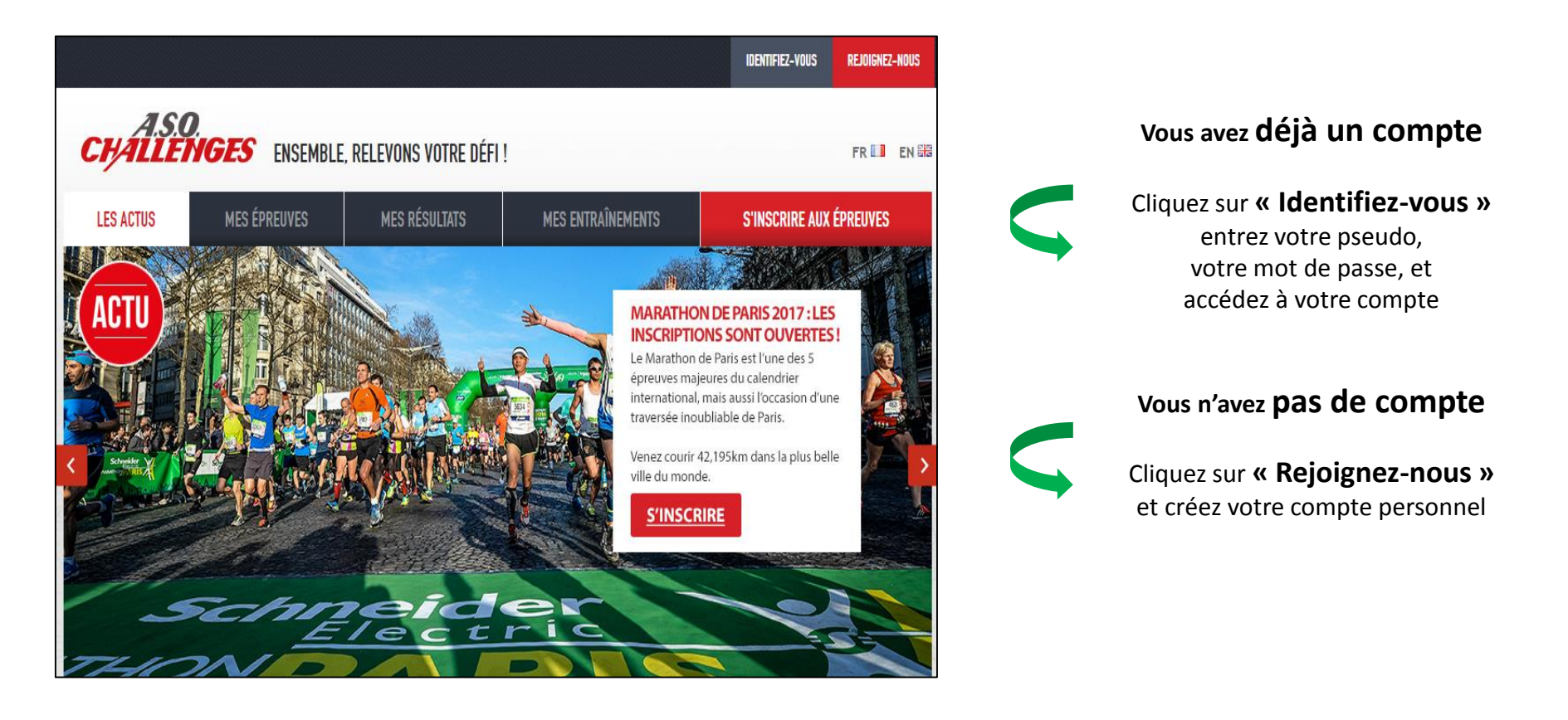

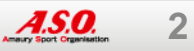

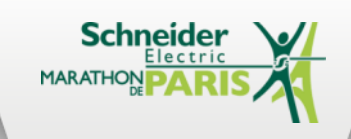

# II – Création de votre compte A.S.O. Challenges

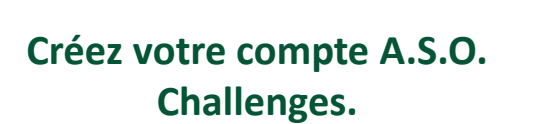

Ces informations seront reprises dans le formulaire du Schneider Electric Marathon de Paris.

Un mail vous informera de la création de votre compte.

| <b>CHALLENGES</b> ENSEMBLE, RELEVONS VOTRE DÉFI !                                                                                                    | FR 💷 en 🚟 es 💻                                                        |
|----------------------------------------------------------------------------------------------------|-----------------------------------------------------------------------|
| <b>/OTRE COMPTE</b><br>/otre pseudo et votre mot de passe vous seront demandés à chaque connexion.                                                                                                    | REJOIGNEZ                                                             |
| PSEUDO *       Les espaces sont autorisés ; la ponctuation n'est pas autorisée à l'exception des points, traits d'union, apostrophes et tirrets bas.         MOT DE PASSE *       Sécurité du mot de passe :                                                                                      | Inscription aux épreuves<br>Plan d'entraînement<br>Conseils vidéo     |
| CONFIRMER LE MOT DE PASSE *                                                                                                    | Conseils<br>Entraînement<br>Nutrition                                 |
| ADRESSE EMAIL *<br>Une adresse électronique valide. Le système enverra tous les courriets à cette adresse. L'adresse électronique ne sera pas<br>rendue publique et ne sera utilisée que pour la réception d'un nouveau mot de passe ou pour la réception de certaines<br>notifications désirées. | Communauté de sportifs<br>Recherche de membres<br>Echange de messages |
| Adresse email (confirmation) *                                                                                                    |                                                                       |
| es données sont destinées à l'administration de vos inscriptions à l'ensemble de nos épreuves.                                                                                                    |                                                                       |
| PRÉNOM *                                                                                                    |                                                                       |
| SEXE * • HOMME • FEMME                                                                                                    |                                                                       |

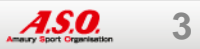

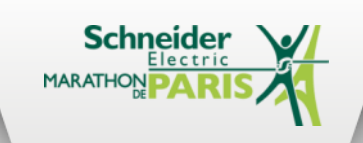

# III – Ouvrir le formulaire Schneider Electric Marathon de Paris

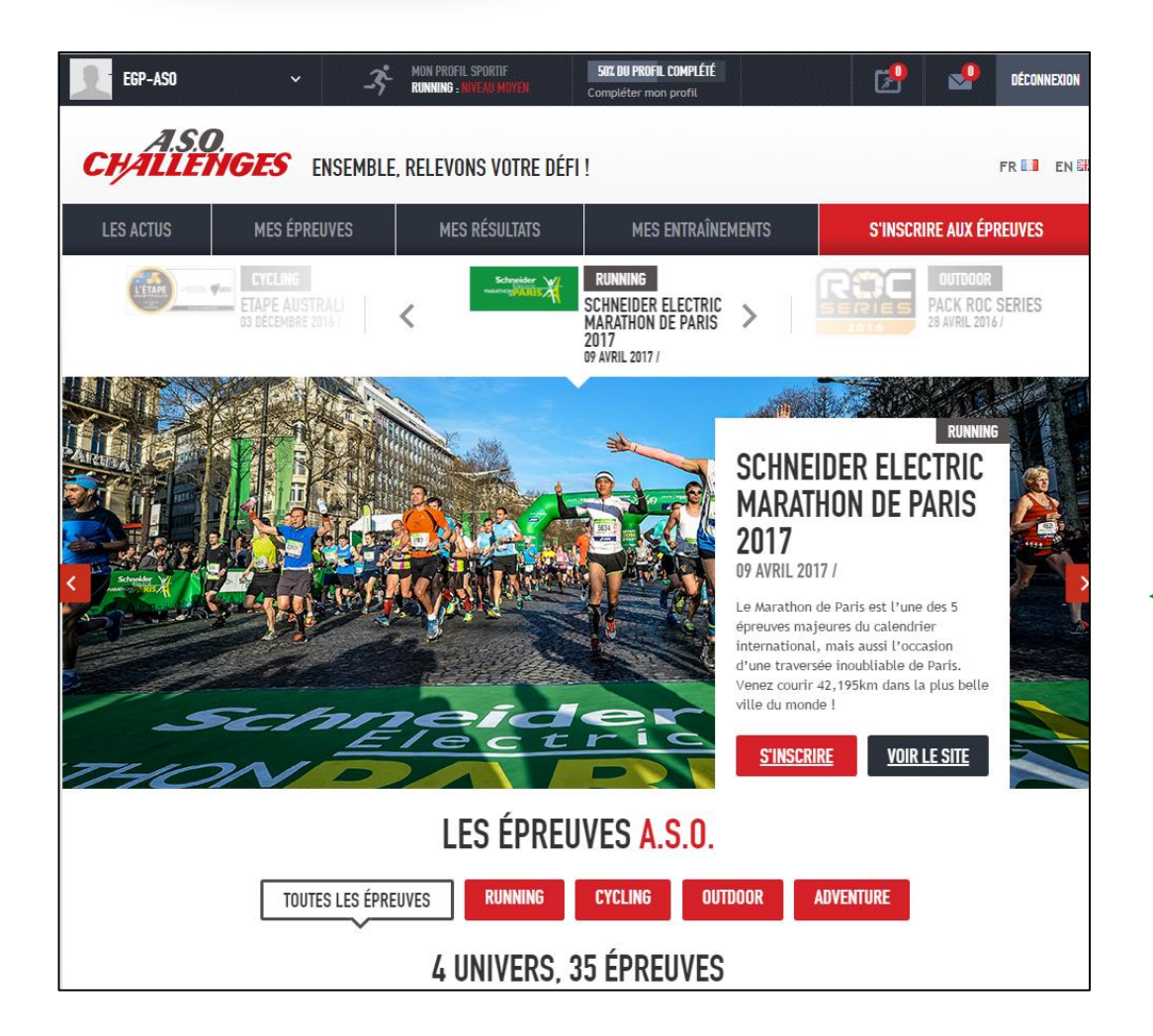

Page s'inscrire aux épreuves accès au formulaire.

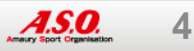

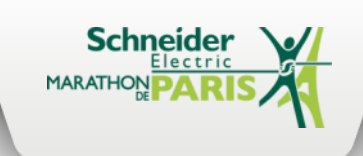

Toutes vos informations personnelles sont préremplies. Vous pouvez les modifier le cas échéant.

| INSCRIPTION a                                            | u Schneider E                                       | lectric Marath              | on de P      | aris 2017           |
|----------------------------------------------------------|-----------------------------------------------------|-----------------------------|--------------|---------------------|
|                                                          | 41ème édition : 9 avr                               | il 2017                     |              |                     |
| ÉTAPE 1 : VOTRE COURSE                                   | ÉTAPE 2 : VOS OPTIONS                               | ÉTAPE 3 : RÉCAPITULATIF     | ÉTAPE 4 : PA | AIEMENT / VALIDATIO |
| VOS INFORMATIONS P<br>Ces données sont destinées à l'adm | ERSONNELLES<br>ninistration de vos inscriptions à l | l'ensemble de nos épreuves. |              |                     |
| NOM *                                                    | A50                                                 |                             |              |                     |
| PRÉNOM *                                                 | Egp                                                 |                             |              |                     |
| ADRESSE *                                                | 174 rue de paris                                    |                             |              |                     |
| COMPLÉMENT                                               |                                                     |                             |              |                     |
| CODE POSTAL *                                            | 75000                                               |                             |              |                     |
| VILLE *                                                  | Paris                                               |                             |              |                     |
| PAYS *                                                   | France                                              |                             | <b>*</b>     |                     |
| NATIONALITÉ *                                            | France                                              |                             | T            |                     |
| TÉLÉPHONE PORTABLE POUR EN                               | VOI D'INFORMATIONS *                                |                             |              |                     |
|                                                          | +33(0)969368821                                     |                             |              |                     |
|                                                          | ex:+33(0)623456789                                  |                             |              |                     |

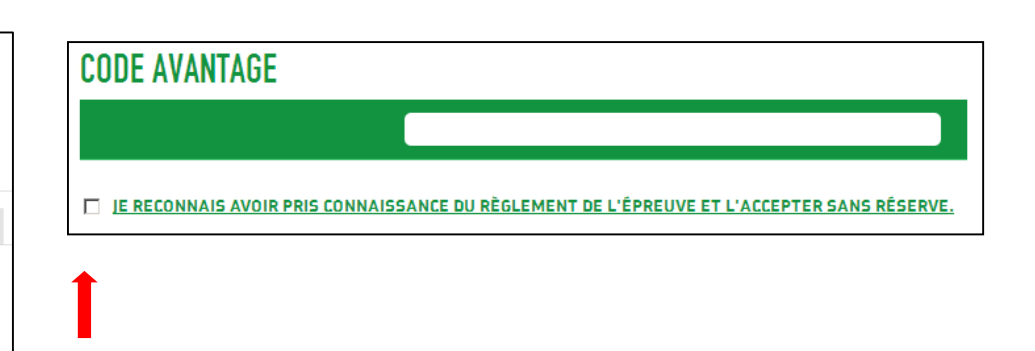

Entrez votre code avantage. N'oubliez pas d'accepter le règlement. Enregistrez votre inscription.

Chaque code est à usage unique, exclusif et limité dans le temps.

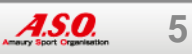

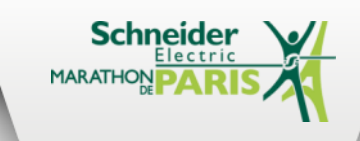

# | IV – Formulaire du Schneider Electric Marathon de Paris 2/2

ÉTAPE 1 : VOTRE COURSE

ÉTAPE 2 : VOS OPTIONS ÉTAPE 3 : RÉCAPITULATIF

ÉTAPE 4 : PAIEMENT / VALIDATION

#### PRODUITS ASSOCIÉS

PARIS BREAKFAST RUN (VEILLE DU MARATHON) (12,00 €)

8 avril 2017 - 5km au cœur de Paris, arrivée au pied de la Tour Eiffel, tee-shirt et petit-déjeuner !

PERSONNALISATION DE VOTRE MÉDAILLE (8,50 €)

Commandez dès maintenant la plaque adhésive qui sera gravée avec votre nom et votre temps réalisé au Marathon.

■ <u>VOTRE COURSE EN VIDÉO (4,99 €)</u> Téléchargez la vidéo HD de votre course pour 4,99 € en souscrivant maintenant, au lieu de 9,99 € après la course !

 CROISIÈRE EN BATEAUX-MOUCHES (10,80 €)

 Découvrez Paris depuis la Seine !

■ PASS VIP EXPERIENCE (120,00 €) Devenez VIP et vivez une expérience unique au cœur du Schneider Electric Marathon de Paris !

■ PASS SUPPORTER VIP (120,00 €) Faites bénéficier votre entourage de prestations privilégiées pour profiter pleinement du marathon et vous suivre dans les meilleures conditions.

CADRE SOUVENIR (113,00 €) Commandez dès maintenant votre cadre unique!

L'AFFICHE DE LA COURSE (5,00 €)

Achetez dès maintenant et en exclusivité l'affiche millésime du Marathon !

PASTA PARTY (8,00 €) Participez à la grande Pasta Party au Salon du Running !

■ L'EQUIPE PREMIUM - ABONNEMENT GRATUIT (0,00 €) Découvrez L'Equipe numérique pendant 3 mois Cochez les différentes options choisies.

#### ASSURANCES

ASSURANCE INDIVIDUELLE ACCIDENTS (5,00 €)
Cette assurance comprend les garanties décès (10 000€), infirmité permanente (30 000€) et partielle, frais de
traitement (1 000€).

☑ JE RECONNAIS AVOIR PRIS CONNAISSANCE DES TERMES DES 4 OPTIONS D'ASSURANCE INDIVIDUELLE ACCIDENTS PROPOSÉES SUR LE SITE INTERNET DE L'ÉVÉNEMENT ET DE LA RECOMMANDATION D'ADHÉSION DE L'ORGANISATEUR. L'ADHÉSION POSSIBLE CI-DESSUS CORRESPOND À L'OPTION DE BASE. POSSIBILITÉ DE SOUSCRIRE, DIRECTEMENT AUPRÈS DU COURTIER ET AU RETRAIT DES DOSSARDS, À UNE DES TROIS OPTIONS MAJORÉES, FORTEMENT RECOMMANDÉES, ÉGALEMENT PRÉSENTÉES SUR LE SITE DE L'ÉVÉNEMENT. \*

SUIVANT >

Sélectionnez ou non une assurance Cochez « Je reconnais avoir pris connaissance des termes des 4 options d'assurance ... »

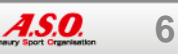

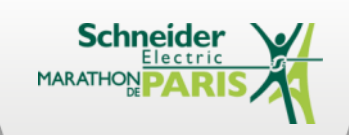

# **V** – Confirmation de votre inscription

## Le récapitulatif de votre commande

### Avec options

Choisissez votre mode de paiement

|                                   | 41ème édition : 9 av  | ril 2017                            |                               |                       |                                           |
|-----------------------------------|-----------------------|-------------------------------------|-------------------------------|-----------------------|-------------------------------------------|
| ÉTAPE 1 : VOTRE COURSE            | ÉTAPE 2 : VOS OPTIONS | ÉTAPE 3 : RÉCAPITULATIF ÉTAPE 4 : P |                               | ÉTAPE 4 : PAIEMENT    | / VALIDATION                              |
| PRODUIT                           |                       | PRIX                                | QUANTITÉ                      | RETIRER               | TOTAL                                     |
| Schneider Electric Marathon de Pa | aris 2017             | 99,00€                              |                               | )+                    | 99,00€                                    |
| Croisière en Bateaux-Mouches      |                       | 10,80€                              |                               | (+) Supprim           | er 10,80 €                                |
|                                   |                       |                                     |                               | TOTAL:                | 109,80 €                                  |
|                                   |                       |                                     |                               | REDUCT<br>MONTAI<br>: | TON :<br>- 99,00 €<br>NT TOTAL<br>10,80 € |
|                                   | Choisisse             | z un moyen de paie                  | ement ci-dessous<br>MaseeCard | :                     |                                           |

### Sans options

Votre inscription est terminée

|                                  | 41ème édition : 9 avril 2017 |                    |           |             |                                                       |                       |
|----------------------------------|------------------------------|--------------------|-----------|-------------|-------------------------------------------------------|-----------------------|
| ÉTAPE 1 : VOTRE COURSE           | ÉTAPE 2 : VOS OPTIONS        | ÉTAPE 3 : RÉCA     | PITULATIF | ÉTAPE 4 : P | AIEMENT / VALID                                       | DATION                |
| PRODUIT                          |                              | PRIX               | QUANTITÉ  |             | RETIRER                                               | TOTAL                 |
| Schneider Electric Marathon de P | aris 2017                    | 99,00€             | 0         | <b>+</b>    |                                                       | 99,00€                |
|                                  |                              |                    |           |             | TOTAL:<br>9<br>REDUCTION :<br>GR<br>MONTANT TOT,<br>: | 9,00 €<br>ATUIT<br>AL |
|                                  |                              | POUR VALIDE        | R         |             |                                                       | 0,00€                 |
|                                  |                              | VOTRE<br>Commande, |           |             |                                                       |                       |

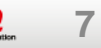

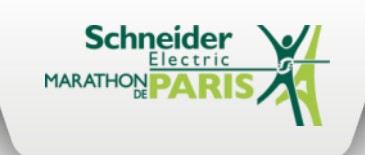

# **IVI – Votre page Schneider Electric Marathon de Paris**

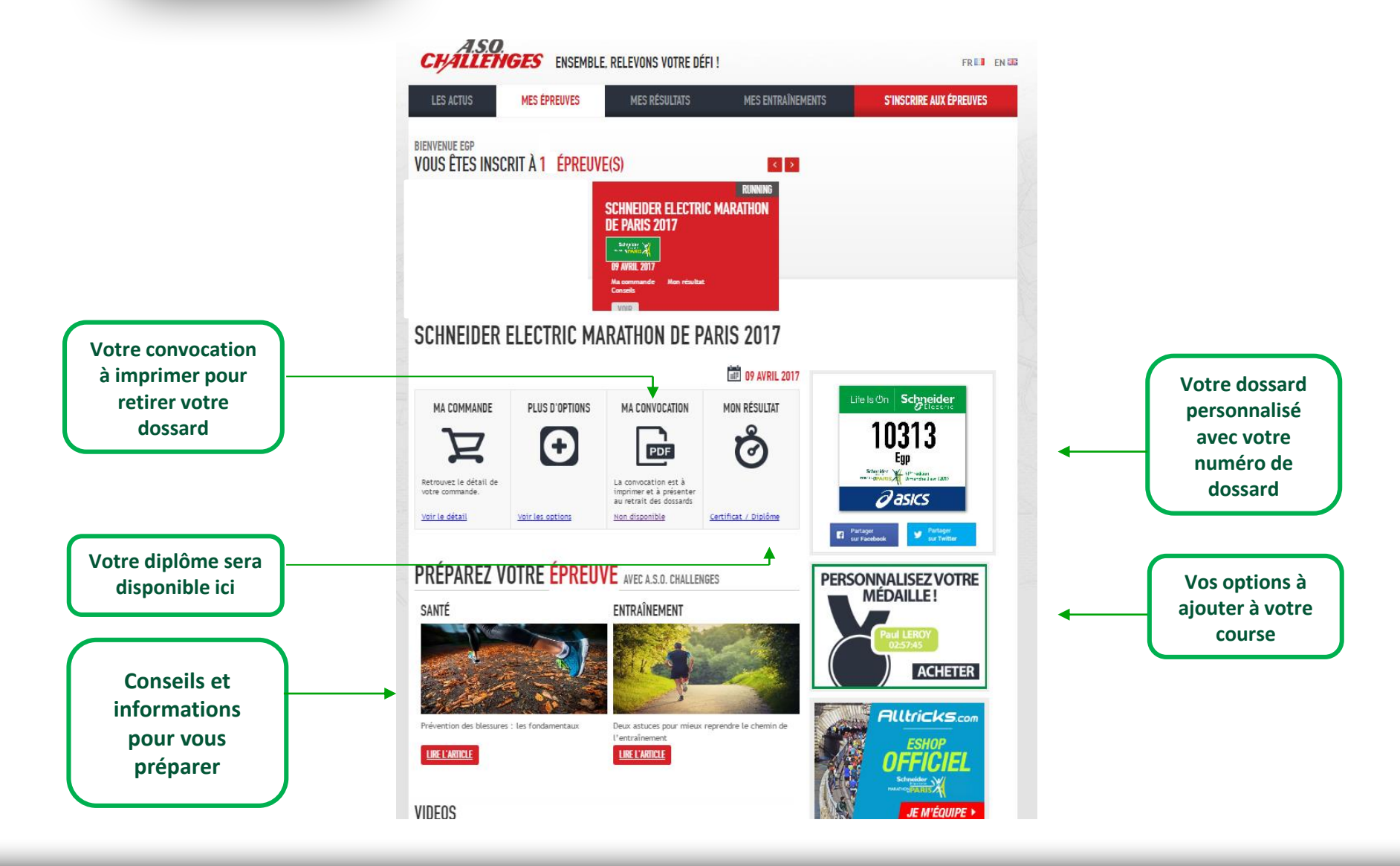

A.S.O. 8

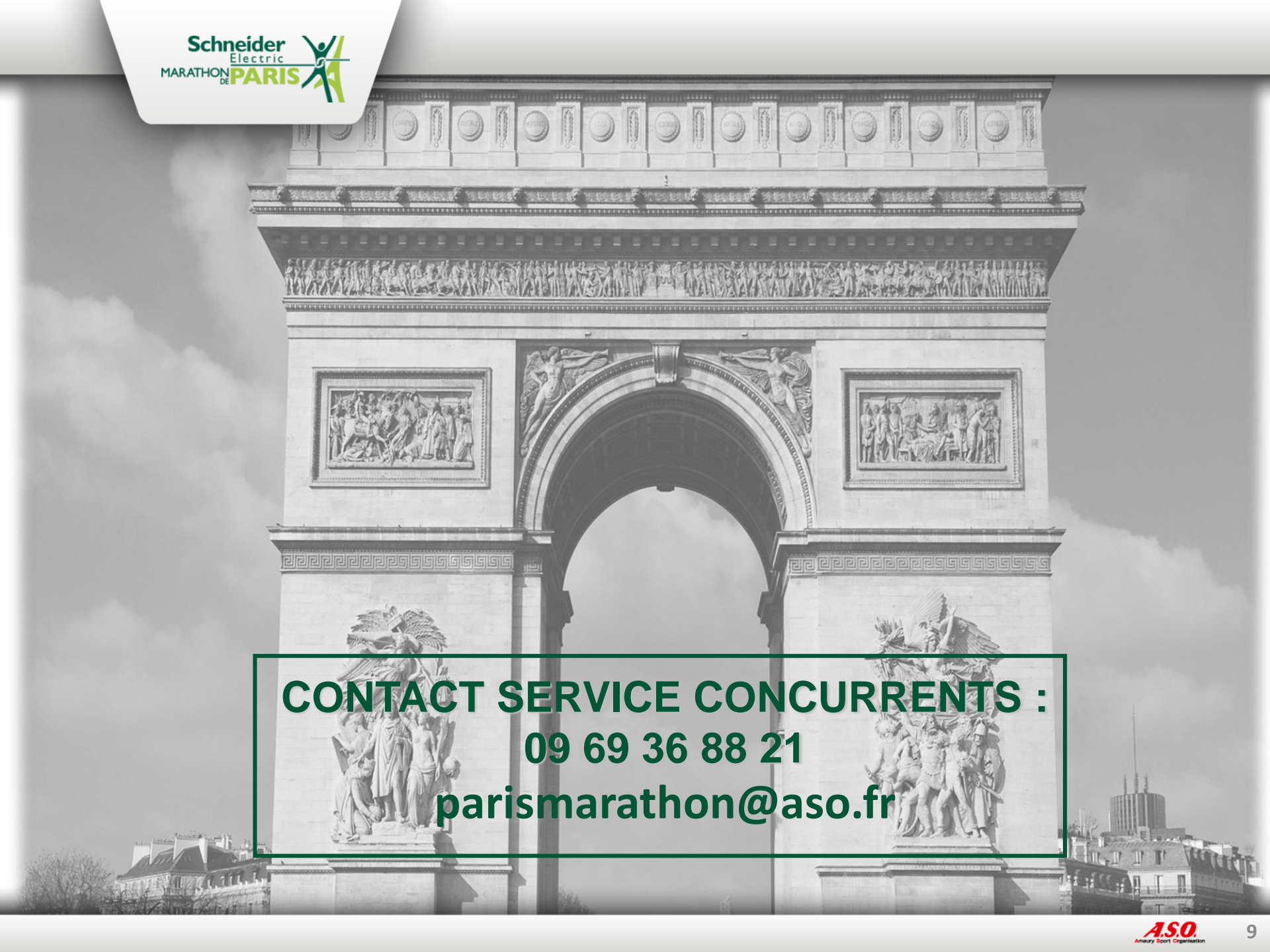